## Accessing Launchpad

https://goo.gl/Omy1lz Help video at: https://youtu.be/D-Hj2AbYn3Y

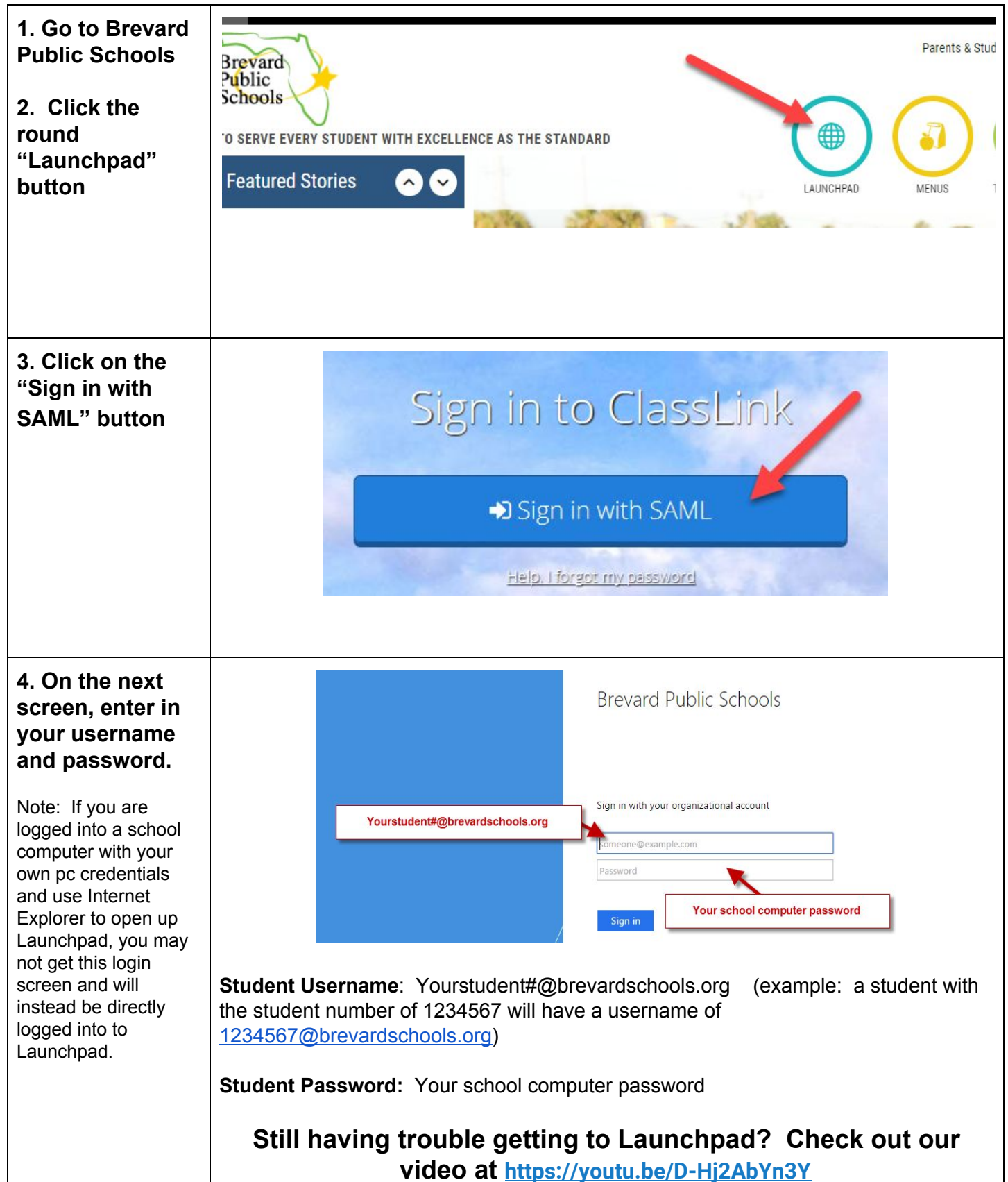